## FTP クライアントの設定: FFFTP の設定

プログラム本体は、<u>こちら</u>などよりダウンロードしまして、インストールを実施ください。 インストール後のアカウント設定内容を以下にご案内いたします。

1. FFFTP クライアントを起動し、[新規ホスト]をクリックします

| ■ ホスト一覧 |        | ×                |
|---------|--------|------------------|
|         |        | 新規ホスト(N)         |
|         |        | 新規グループ(G)        |
|         |        | 設定変更( <u>M</u> ) |
|         |        |                  |
|         |        | 削除( <u>D</u> )   |
|         |        |                  |
|         | 閉じる(0) | 「<br>~いプ」<br>.:: |

2. ホスト情報の設定画面となりますので、必要事項を入力します

FTP クライアントの設定: FFFTP の設定

| ホストの設定 ? ※                                                                    |  |  |
|-------------------------------------------------------------------------------|--|--|
| 基本 拡張 文字コード ダイアルアップ 高度                                                        |  |  |
| 本 <del>ストの設定名(I)</del><br>www.prox.jp<br>www.prox.jp                          |  |  |
| <u>オーザ名(U)</u><br>prox<br>り、スワードがスフレーズ(P)<br>●●●●●●●●●<br>Pan <u>o</u> nymous |  |  |
| ローカルの初期フォルダ(L)                                                                |  |  |
| ホストの初期フォルダ(R)<br>現在のフォルダ                                                      |  |  |
| ■ 最後にアクセスしたフォルダを次回の初期フォルダとする(E)                                               |  |  |
| OK キャンセル ヘルプ                                                                  |  |  |

ホストの設定名 : FFFTP ホストの一覧に表示される内容です (分かりやすい情報を入力してください)

ホスト名(アドレス) : 接続先ホストの情報となり、IPアドレスorドメインをご指定ください

ユーザ名 <u>こちら</u>で作成したアカウントをご指定ください

パスワード <u>こちら</u>で作成したパスワードをご指定ください

3. タブより [拡張]を選択し、PASVモードを有効にしまして、[OK]をクリックします

FTP クライアントの設定: FFFTP の設定

| ホストの設定                                                                                                    | 8 ×                                                                         |  |  |
|----------------------------------------------------------------------------------------------------|-----------------------------------------------------------------------------|--|--|
| 基本 拡張 文字コード ダイアルアップ 高度                                                                                                    |                                                                             |  |  |
| <ul> <li>FireWallを使う(F)</li> <li>PASVモードを使う(V)</li> <li>フォルダ同時移動を使う(S)</li> <li>ポート番号(X)</li> <li>21 標準</li> <li>アカウント(C)</li> </ul> | ホストのタイムゾーン(T)<br>GMT+9:00(日本) ▼<br>セキュリティ(Q)<br>自動認識 ▼<br>接続時にホストに送るコマンド(I) |  |  |
| ОК                                                                                                    | キャンセル ヘルプ                                                                   |  |  |

4. 正常に完了しましたら、ホスト情報の一覧に作成したホストが表示されますので、

ホストを選択し、[接続]をクリックします

| ■ ホスト一覧      | ×                      |
|--------------|------------------------|
| www.prox.jp  | 新規ホスト(N)               |
|              | 新規ゲルーフ( <u>G</u> )     |
|              | 設定変更(M)                |
|              | Ľ-©                    |
|              | 削除( <u>D</u> )         |
|              | $\uparrow  \downarrow$ |
| 接続(S) 閉じる(Q) | 「へルプ」<br>              |

一意的なソリューション ID: #1053 製作者: Prox System design 最終更新: 2015-06-02 09:40